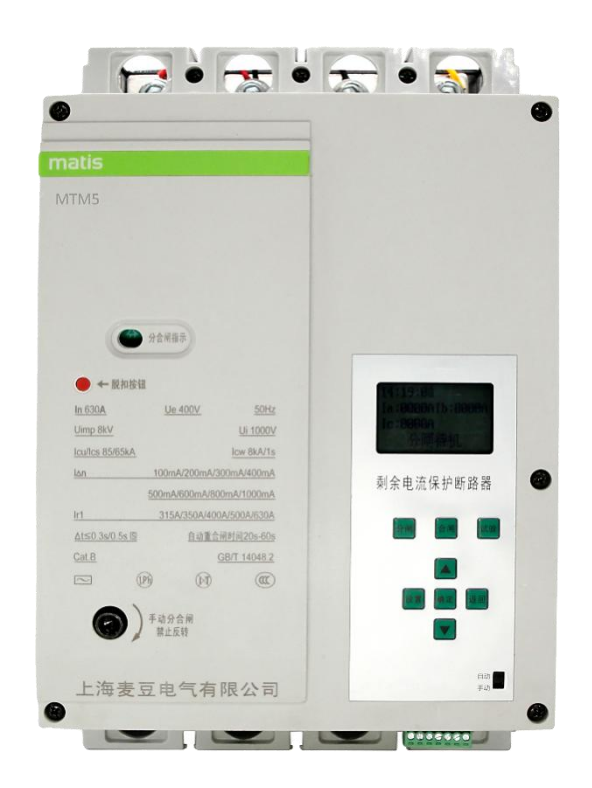

# Smart Reclosing Device MTM5 Instruction Manual

Document version v1.0

Release date 2021.06.17

Shanghai Matis Electric Co., Ltd.

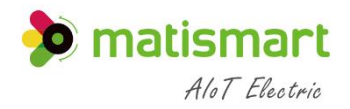

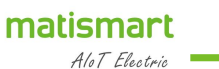

# FOREWORD

#### Overview

This manual includes: parts introduction, panel and interface introduction, installation and operation, module replacement, and introduction to the operation of the host computer software. The manual describes the complete functions of the MTM5.

The pictures of the device on the following pages are provided for reference only. Actual device features and specifications may vary.

#### Target Persons

This manual is mainly applicable to the following:

- Sales Engineer
- > Technical Support Engineer
- > Maintenance Engineer

#### Precautions

The following symbols may appear in this manual, and the meanings they represent are as follows.

| Symbols         | Meanings                                                                                                    |
|-----------------|----------------------------------------------------------------------------------------------------|
| <b>A</b> DANGER | A hazard which, if not avoided, will result in a high risk of death<br>or serious injury.                                                                                                 |
| WARNING         | A hazard with medium risk which, if not avoided, could result in death or serious injury.                                                                                                 |
|                 | A hazard with a low risk which, if not avoided, could result in minor or moderate injury.                                                                                                 |
| NOTICE          | Transmit device or environmental safety warning information.<br>Failure to avoid it may result in device damage, data loss,<br>reduced device performance or other unpredictable results. |

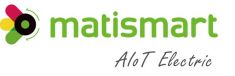

"Notice" does not involve personal injury.

#### **Revision Record**

The revision record accumulates the description of each document update. The latest version of the documentation contains updates from all previous versions.

#### Document Version 1.0(2021-05-19)

This is the first official release.

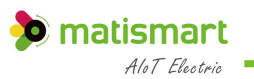

# CONTENTS

| FOR                                                                                  | EWORD                                                                                                    | 2      |
|--------------------------------------------------------------------------------------|----------------------------------------------------------------------------------------------------|--------|
| CON                                                                                  | ITENTS                                                                                                    | 4      |
| 1. PR                                                                                | RODUCT INTRODUCTION                                                                                                    | 5      |
| 1.1<br>1.2<br>1.3                                                                    | Product Overview<br>Functions<br>Appearance                                                                                                    | 5<br>  |
| 2. DE                                                                                | EVICE INSTALLATION                                                                                                    | 7      |
| 2.1<br>Insta<br>2.2                                                                  | INSTALLATION INSTRUCTIONS<br>ALLATION PRECAUTIONS<br>INSTALLATION AND FIXING(缺文字图片)`                                                                                                    |        |
| 3. <b>FU</b>                                                                         | JNCTION AND OPERATION                                                                                                    | 9      |
| 3.1<br>3.2<br>3.2.1<br>3.3<br>3.4<br>3.5<br>3.6<br>3.7<br>3.8<br>3.9<br>3.10<br>3.11 | Communication Function<br>Liquid Crystal Product Operation<br>Automatic Close<br>LCD Product Operating Instructions<br>Digital Tube Product Operation<br>Digital Tube Operation Instructions<br>Real-Time Display<br>Parameter Setting<br>Query Mode<br>Setting Mode<br>Fault Display<br>Fault Query |        |
| 4. TE                                                                                |                                                                                                    | 29     |
| 4.1<br>4.2                                                                           | Technical Parameter Table<br>Frame Size                                                                                                    | 29<br> |
| 5. <b>FA</b>                                                                         | λQ                                                                                                    |        |
| 6. TE                                                                                | CHNICAL SREVICE                                                                                                    |        |

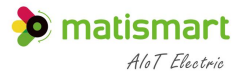

# **1.** PRODUCT INTRODUCTION

# 1.1Product Overview

The rated insulation voltage of RCCB MTM5 is 800V, suitable for the three-phase four-wire neutral point direct grounding (TT) distribution network with AC 50Hz, rated voltage 400V, rated current up to 630A. It is used to provide indirect contact protection and to prevent fire hazards caused by device insulation damage and ground fault current; it can also be used to distribute electrical energy and protect lines and power device from overload, undervoltage, short circuit, single-phase grounding and other faults.

Devices meet the following standards:

GB 14048.1–2012 "Low-voltage Switchgear and Control Device - Part 1: General";

GB 14048.2–2008 "Low-voltage Switchgear and Control Device – Part 2: Circuit Breaker";

GB 17701-2008 "Circuit Breaker for Device";

GB/Z22202-2008 "Reliability Test Method for RCCB for Household and Similar Purposes";

JB/T 10494-2005 "Reliability Test Method for RCCB for Household and Similar Purposes";

JB/T 8979-2006 "RCCB with or without overload protection".

### 1.2Functions

- Real-time signal processing and intelligent control with high-performance
   32-bit ARM microprocessor;
- LCD display in Chinese and friendly man-machine interface for easy operation;
- Residual current (earth leakage) protection, setting residual current gear online, and with reclosing function;
- > Real-time monitor the residual current of the line and automatic adjustment

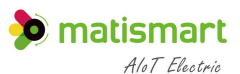

of gears to ensure the commissioning rate and reliability of the device;

- Long-time delay, short-time delay and instantaneous protection with electronic tripping;
- > High breaking capacity to ensure the reliability short-circuit protection;
- > Overvoltage protection, undervoltage protection and phase loss protection;
- Real-time display of residual current, three-phase supply voltage and load current;
- > Protection functions and parameters can be set or modified online;
- Tripping types (residual current, lock, overload, undervoltage, overvoltage, phase loss) are identified and displayed, and can be stored, inquired, and deleted;
- Support remote signaling, remote measuring, remote control and remote regulation;
- Infrared communication with plug-in surge protection device.

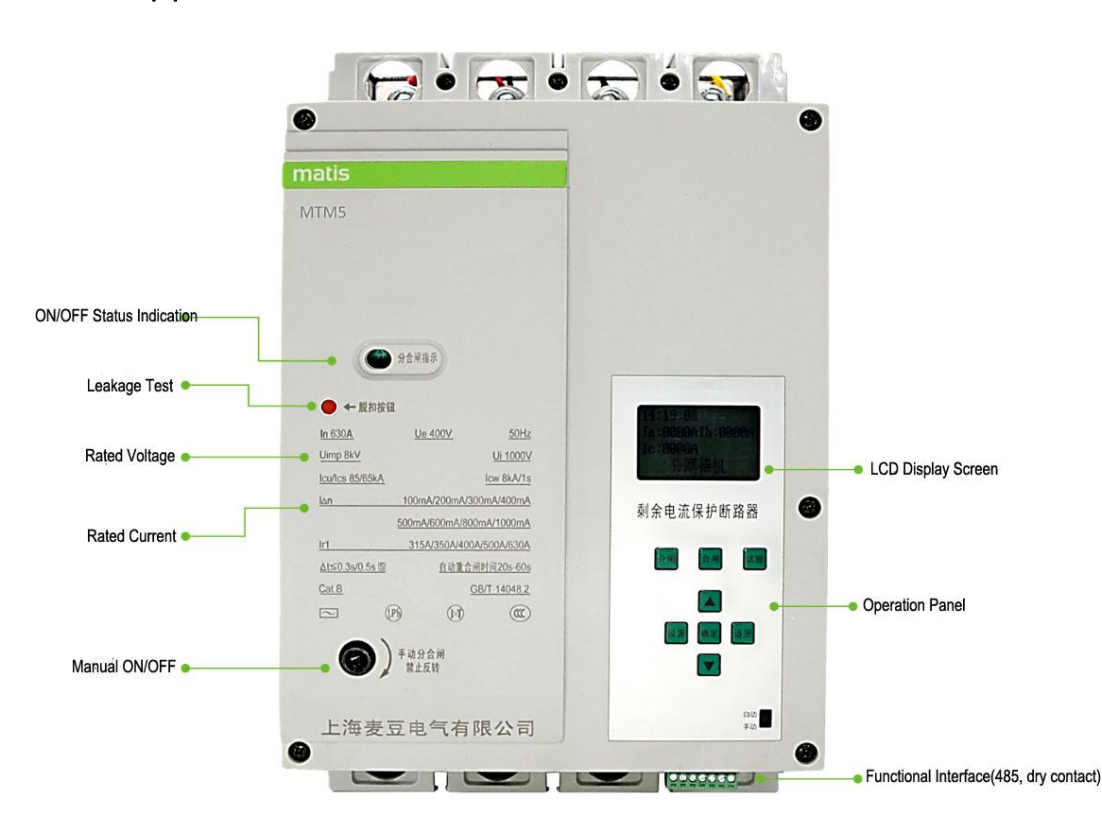

### 1.3Appearance

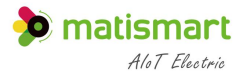

# **2.** DEVICE INSTALLATION

# 2.1 Installation Instructions

WARNING

MTM5 must be installed by professional electrician.

The device manufacturer is not responsible for any damage caused by the user or installer's failure to follow warnings or recommendations in this manual, or damage caused by the use of non-original devices or accessories or by the

DANGER

quality of the device itself.

- The device must be in the mechanical lock status when overhauling, and the padlock should be at the safety lock position for safety.
- After the safety lock is pulled out, the device will in the logical self-lock status, and the handle will be constrained automatically to the OFF position.

#### Production Installation

#### Installation Precautions

- Before installation, please check whether the device specifications and models are correct and whether the accessories are complete.
- Please read this instruction manual carefully to ensure correct installation and routine maintenance.
- > Device must be installed vertically.
- According to the rated current of the device and relevant standards to select the appropriate wire and wire it in strict accordance with the regulations. The top is the power terminal, 1, 3, and 5 are connected to A, B, and C phases respectively, and N to the neutral line. The bottom is the load side, 2, 4, and 6 are respectively connected to A, B, and C phases, and N to the

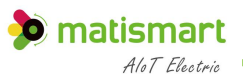

neutral line.

- The cross-sectional area of the inlet and outlet wires should meet the construction requirements specified in the standard, and the conductive part should not be exposed beyond the shell.
- > After wiring, please install the flash barrier correctly.
- Install the device in places where non-electricians and minors can't reach, prevent electric shock or changing the correct configuration and wiring of the device.

2.2Installation and Fixing(缺文字图片)<sup>、</sup>

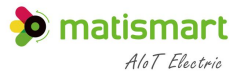

# **3.** FUNCTION AND OPERATION

# **3.1**Communication Function

| Communication | Interface            | Communication                     | Communication | Communication             |
|---------------|----------------------|-----------------------------------|---------------|---------------------------|
| Interface     | Type                 | Protocol                          | Address       | Rate                      |
| RS485         | External<br>Terminal | DL/T – 645 Modbus<br>(adjustable) | 1-255         | 600-38400<br>(adjustable) |

# 3.2Liquid Crystal Product Operation

The circuit breaker has a power-on test function (can be turned off), which can effectively ensure the safety of subsequent device. After the correct trial operation of the device, the circuit breaker will be energized and it is in the breaking status. Set parameters according to the operation instructions. After the setting, the close operation is performed, and the running status is shown in picture 2, picture 3 and picture 4.

In ON status, press the [Trial Trip] button to perform a residual current trial trip, and the switch can reclose within 20s-60s.

| 14:10:25          | 10:41:35          | 13: 01:25 auto        |
|-------------------|-------------------|-----------------------|
| Ua: 220V Ub: 220V | Ia: 000A Ib: 000A | Rated Residual: 200mA |
| Uc: 220V          | Ic: 000A          | Residual Current: 0mA |
| OFF and Standby   | ON and Operating  | Close                 |
| Picture 2         | Picture 3         | Picture 4             |

Close operation of circuit breaker

#### 3.2.1 Automatic Close

1. Automatic Close

Press the [ON] button for 2 seconds, the LCD will display "Close..". After the successful close, the status of the LCD screen shows "close operation", and the circuit breaker enters the normal operation status.

2. Manual Close

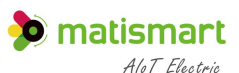

Insert the manual wrench in the accessory into the hole and turn clockwise about 360°. After successful the close, the status of the LCD screen is automatically updated to "close operation", and the circuit breaker enters the normal operation status. Note: Manual close can be performed when the main contact of the circuit breaker is disconnected. See the above method 2 for the close operation. Pay attention to the safety of load device and personnel when close manually.

Open Operation of the Short Circuit

1. In the running status, press the OFF key. After the successful open, the LCD screen displays "open standby".

2. When manual open is required, insert the wrench into the hole and turn it 180° clockwise. After the successful open, the ON/OFF indication is "OFF".

## **3.3LCD Product Operating Instructions**

| SET            | 1. SET         | 1. SET         |
|----------------|----------------|----------------|
| 2. QUERY       | QUERY          | 2. QUERY       |
| 3. ABOUT       | 3. ABOUT       | ABOUT          |
| 4. MAINTENANCE | 4. MAINTENANCE | 4. MAINTENANCE |
| Picture 5      | Picture 6      | Picture 7      |

3.3.1 Main Menu

In real-time display status:

[Set] button to enter the main menu interface as shown above.

[Up/Down] buttons control the reserve video position.

[OK] button to enter the corresponding submenu.

| Overvoltage Set     | Short-circuit Set       | Time Set             |
|---------------------|-------------------------|----------------------|
| 2. Undervoltage Set | 6. Feature Set          | A. Communication Set |
| 3. Phase Loss Set   | 7. Residual Current Set | B. Display Set       |
| 4. Overload Set     | 8. Residual Record Set  | C. Password Set      |
| Picture 8           | Picture 9               | Picture 10           |
| D. Other Sets       | D. Other Sets           | D. Other Sets        |
| E. Trial Trip Set   | E. Trial Trip Set       | E. Trial Trip Set    |
| F. Factory Reset    | Factory Reset           | F. Factory Reset     |
| G. Return           | G. Return               | Return               |
| Picture 11          | Picture 12              | Picture 13           |

As shown above.

[Up/Down] buttons to control the reserve video position or page turning.

[OK] button to enter the corresponding setting menu.

[Return] button to return to the previous menu.

| Overvoltage Set     | Set Value: 265V   | Set Value: 265V   |
|---------------------|-------------------|-------------------|
| 2. Undervoltage Set | Trip Switch: ON   | Trip Switch: ON   |
| 3. Phase Loss Set   | Alarm Switch: OFF | Alarm Switch: OFF |
| 4. Overload Set     | SET RETURN        | SAVE CANCLE       |
| Picture 14          | Picture 15        | Picture 16        |

3.3.2 Overvoltage Setting

As shown above.

[Up/Down] buttons to control the reserve video position or page turning.

[OK] button to enter the corresponding setting menu/switch setting options.

[Return] button to return to the previous menu.

Overvoltage protection can be turned off or set in the range of 250~300V.

#### 3.3.3 Undervoltage Setting

| 1. Overvoltage Set | Set Value: 145V   |  |
|--------------------|-------------------|--|
| Undervoltage Set   | Trip Switch: ON   |  |
| 3. Phase Loss Set  | Alarm Switch: OFF |  |
| 4. Overload Set    | SET RETURN        |  |
| Picture 17         | Picture 18        |  |

Set Value: 145V Trip Switch: ON Alarm Switch: OFF SAVE CANCLE

Picture 19

) matismart

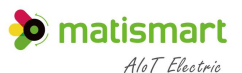

As shown above.

[Up/Down] buttons to control the reserve video position or page turning.

[OK] button to enter the corresponding setting menu/switch setting options.

[Return] button to return to the previous menu.

Undervoltage protection can be turned off or set in the range of 150~200V.

#### 3.3.4 Phase Loss Setting

| 1 Overvoltage Set   | Set Value: 50V    | Set Value: 20V    |
|---------------------|-------------------|-------------------|
| 2. Undervoltage Set | Trip Switch: ON   | Trip Switch: ON   |
| Phase Loss Set      | Alarm Switch: OFF | Alarm Switch: OFF |
| 4. Overload Set     | SET RETURN        | SAVE CANCLE       |
| Picture 20          | Picture 21        | Picture 22        |

As shown above.

[Up/Down] buttons to control the reserve video position or page turning.

[OK] button to enter the corresponding setting menu/switch setting options.

[Return] button to return to the previous menu.

Phase loss protection can be turned off or set in the range of 10V~50V.

#### 3.3.5 Overload Setting

| 1. Overvoltage Set  | Alarm Value: 2.0Irl | Alarm Value: 2.0Irl |
|---------------------|---------------------|---------------------|
| 2. Undervoltage Set | Set Value Ir1: 100A | Set Value Ir1: 200A |
| 3. Phase Loss Set   | Delay Time: 12S     | Delay Time: OFF     |
| Overload Set        | SET RETURN          | SAVE CANCLE         |
| Picture 23          | Picture 24          | Picture 25          |

As shown above.

[Up/Down] buttons to control the reserve video position or page turning.

[OK] button to enter the corresponding setting menu/switch setting options.

[Return] button to return to the previous menu.

The overload protection is invalid when the delay time is OFF/ (or) the overcurrent protection is closed.

Matismart AloT Electric

Please refer to the curve diagram for the overload delay time curve.

#### 3.3.6Short-circuit Setting

| Short-circuit Set       | Set Value Ir3: 10Ir1 | Set Value Ir3: OFF  |
|-------------------------|----------------------|---------------------|
| 6. Feature Set          | Set Value Ir2: 4Ir1  | Set Value Ir2: 4Ir1 |
| 7. Residual Current Set | Delay Time: 0.10S    | Delay Time: OFF     |
| 8. Residual Record Set  | SET RETURN           | SAVE CANCLE         |
| Picture 26              | Picture 27           | Picture 28          |

As shown above.

[Up/Down] buttons to control the reserve video position or adjust parameters.

[OK] button to enter the corresponding setting menu/switch setting options.

[Return] button to return to the previous menu.

The short-circuit short-time delay protection is invalid when the delay time is OFF/ (or) the overcurrent protection is closed.

Ir3: Short circuit instantaneous current.

Ir2: Short circuit short-time delay current.

Note: Ir2 setting value cannot exceed Ir3 setting value.

#### 3.3.7 Feature Setting

| 5. Short-circuit Set    | Common Alarm: ON           |        | Gear Return: ON                     |         | n: ON   |
|-------------------------|----------------------------|--------|-------------------------------------|---------|---------|
| Feature Set             | Recloser: ON               |        | Overcurrent Alarm: ON               |         | arm: ON |
| 7. Residual Current Set | Overcurrent Protection: ON |        | Audible and Visual Alarm Output: ON |         |         |
| 8. Residual Record Set  | SET 1                      | RETURN | SAVE                                | 2       | CANCLE  |
| Picture 29              | Pictur                     | e 30   |                                     | Picture | 31      |

As shown above.

[Up/Down] buttons to control the reserve video position or adjust parameters.

[OK] button to enter the corresponding setting menu/switch setting options.

[Return] button to return to the previous menu.

The short-circuit short-time delay protection is invalid when the delay time is OFF/(or) the overcurrent protection is closed.

Common alarm: short-circuit instantaneous current.

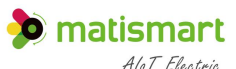

Recloser Allowed: Auto-recloser will not be available after close.

Gear return: After close, it will not automatically float down in the residual current automatic mode.

Overcurrent protection: All faults caused by current will not be protected after shutdown.

Overcurrent alarm: All faults caused by current will not be alarmed after shutdown.

Audible and visual alarm: All alarms will not be output after close.

#### 3.3.8 Residual Current Setting

| 5. Short-circuit Set   | Residual Gear: 200mA      |  | Residua   | al Gear: Auto |
|------------------------|---------------------------|--|-----------|---------------|
| 6. Feature Set         | Non-actuating Time: 100ms |  | Non-actua | ating Time:   |
| Residual Current Set   | Action Type: Trip         |  | Action    | n Type: Trip  |
| 8. Residual Record Set | SET RETURN                |  | SAVE      | CANCLE        |
| Picture 32             | Picture 33                |  | Pie       | cture 34      |

As shown above.

[Up/Down] buttons to control the reserve video position or adjust parameters.

[OK] button to enter the corresponding setting menu/switch setting options.

[Return] button to return to the previous menu.

#### 3.3.9 Residual Record Setting

5. Short-circuit Set
6. Feature Set
Residual Current Set
8. Residual Record Set

Picture 35

Change Difference: 50mA Interval Time: 60 minutes Overrun Alarm: 400mA SET RETURN

Picture 36

Change Difference: 50mA Interval Time: 60 minutes Overrun Alarm: 400mA SAVE CANCLE

Picture 37

As shown above.

[Up/Down] buttons to control the reserve video position or adjust parameters.

[OK] button to enter the corresponding setting menu/switch setting options.

[Return] button to return to the previous menu.

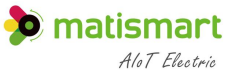

#### 3.3.10Time Setting

| Time Set             | Time Set         | Time Set    |
|----------------------|------------------|-------------|
| A. Communication Set | October 12, 2014 | October 12, |
| B. Display Set       | 12:12:34         | 12:12:34    |
| C. Password Set      | SET RETURN       | SAVE CANCLE |
| Picture 38           | Picture 39       | Picture 40  |

As shown above.

[Up/Down] buttons to control the reserve video position or adjust parameters.

[OK] button to enter the corresponding setting menu/switch setting options.

[Return] button to return to the previous menu.

#### 3.3.11 Other Settings

| D. Other Sets     | Other Sets              | Other Sets             |
|-------------------|-------------------------|------------------------|
| E. Trial Trip Set | Test Power-on: OFF      | Test Power-on: OFF     |
| F. Factory Reset  | Power-off and Trip: OFF | Power-off and Trip: ON |
| G. Return         | SET RETURN              | SAVE CANCLE            |
| Picture 50        | Picture 51              | Picture 52             |

As shown above.

[Up/Down] buttons to control the reserve video position or adjust parameters.

[OK] button to enter the corresponding setting menu/switch setting options.

[Return] button to return to the previous menu.

Test power-on: open — after the circuit is powered on, if there is no fault in the circuit, the device will automatically close;

Power-off and trip: open — the device automatically trips after the circuit is powered off.

#### 3.3.12Trial Trip Setting

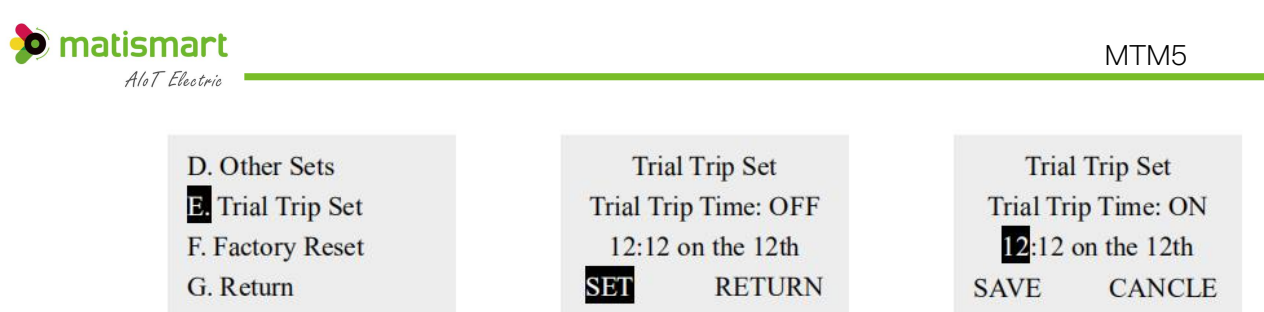

| Picture  | 54 |
|----------|----|
| 1 Icture | 21 |

Picture 55

As shown above.

Picture 53

[Up/Down] buttons to control the reserve video position or adjust parameters.

[OK] button to enter the corresponding setting menu/switch setting options.

[Return] button to return to the previous menu.

#### 3.3.13Factory Reset

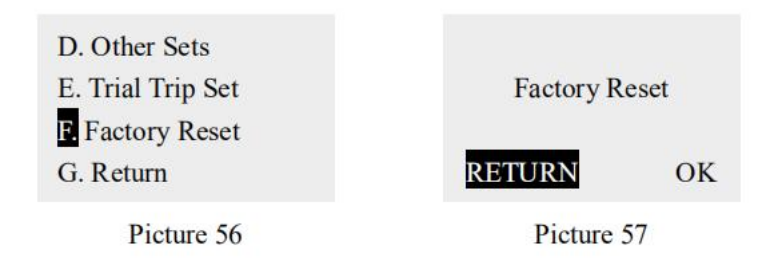

As shown above.

[Up/Down] buttons to control the reserve video position or adjust parameters.

[OK] button to enter the corresponding setting menu/switch setting options.

[Return] button to return to the previous menu.

Factory reset requires a level 1 password. It cannot clear records and password parameters, and cannot exit maintenance mode.

#### 3.3.14Query Menu

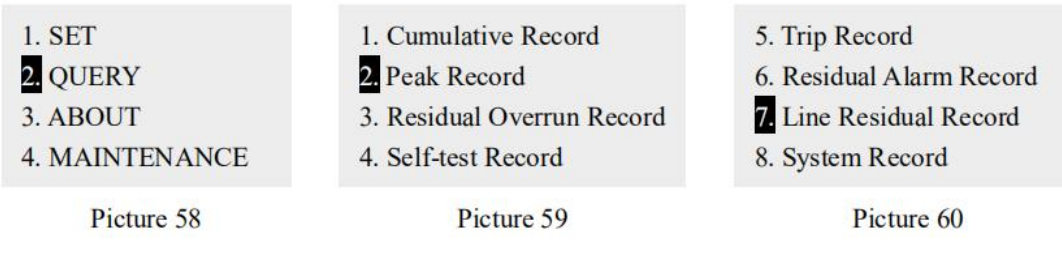

As shown above.

[Up/Down] buttons to control the reserve video position or adjust parameters.

[OK] button to enter the corresponding setting menu/switch setting options.

[Return] button to return to the previous menu.

#### 3.3.15Cumulative Record

| Data Reset: 00000 times   | Current Trip: 00001 time      | Trial Trip: 00001 time    |
|---------------------------|-------------------------------|---------------------------|
| Fault Trip: 00000 times   | Voltage Trip: 00001 time      | Exit Remaining:00001 time |
| Lock Trip: 00001 time     | Manual Trip: 00001 time       | Runtime: 00000 minutes    |
| Residual Trip: 00001 time | Neutral Loss Trip: 00001 time | 2014-10-12 12: 12         |
| Picture 61                | Picture 62                    | Picture 63                |

As shown above.

[Up/Down] buttons to turn pages.

[Return] button to return to the previous menu.

2014–10–12 12:12 is the system startup time.

#### 3.3.16Peak Record

| XXX.XV                | XXX.XXA               | XXXXmA                 |
|-----------------------|-----------------------|------------------------|
| XXX.XV                | XXX.XXA               | XXXXmA                 |
| Type: B-phase Voltage | Type: B-phase Current | Type: Residual Current |
| Peak Date: 01st       | Peak Date: 21st       | Peak Date: 12th        |
| D' ( )                | D: ( ) (5             | <b>D</b> ' +           |

Picture 64

Picture 65

Picture 66

matismart

As shown above.

[Up/Down] buttons to control the reserve video position or adjust parameters.

[OK] button to enter the corresponding setting menu/switch setting options.

[Return] button to return to the previous menu.

The peak records of three-phase voltage, three-phase current and residual current can be inquired from the 1st to the 31st (occurring time of the maximum and minimum values).

3.3.17 Residual Overrun Record

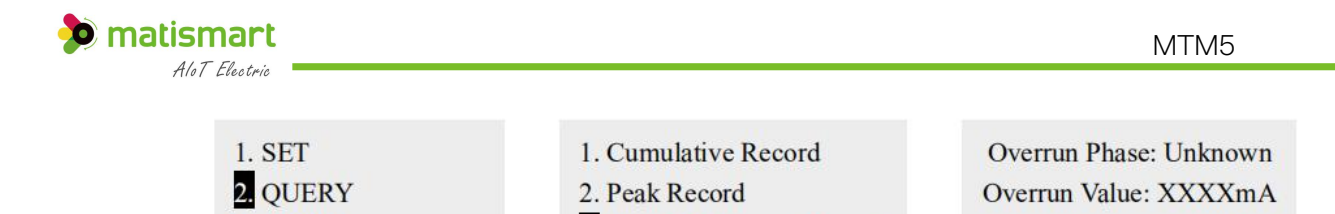

4. Self-test Record

3. Residual Overrun Record

Picture 68 Picture 69 [Up/Down] buttons to query the records before and after.

[Return] button to return to the previous menu.

00: represents the position of the current record.

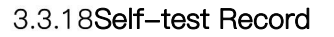

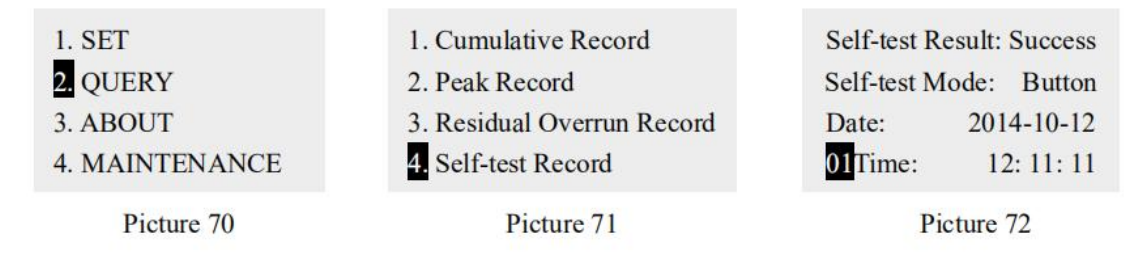

As shown above.

3. ABOUT

As shown above.

4. MAINTENANCE

Picture 67

[Up/Down] buttons to query the records before and after.

[Return] button to return to the previous menu.

01: represents the position of the current record.

#### 3.3.19Trip Record

1. SET 2. QUERY 3. ABOUT 4. MAINTENANCE

Picture 73

5. Trip Record 6. Residual Alarm Record 7. Line Residual Record 8. System Record

Picture 74

Fault Cause: Overvoltage Fault Phase: Phase A Date: 2014-10-10 01Time: 12:00:12

Start

End00

Picture 75

As shown above.

[Up/Down] buttons to query the records before and after.

[Return] button to return to the previous menu.

[OK] button switches to the real-time status before the fault.

🗅 matismart AloT Electric

01: represents the position of the current record.

#### 3.3.20Residual Alarm Record

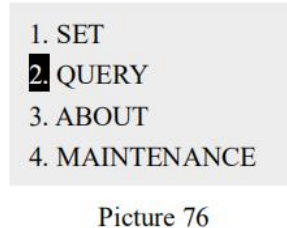

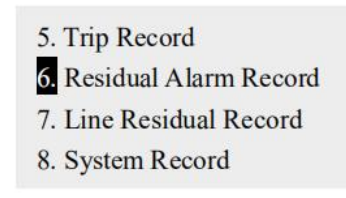

Picture 77

| Start: | 2014-01-10    |
|--------|---------------|
| Time:  | 12: 33: 10    |
| End:   | 2014-10-11    |
| 01 Tim | e: 12: 35: 50 |

Picture 78

As shown above.

[Up/Down] buttons to query the records before and after.

[Return] button to return to the previous menu.

01: represents the position of the current record.

#### 3.3.21Line Residual Record

| 1. SET         | 5. Trip Record           | Residual Phase: Unknown |
|----------------|--------------------------|-------------------------|
| 2. QUERY       | 6. Residual Alarm Record | Residual Value: 1000mA  |
| 3. ABOUT       | 7. Line Residual Record  | Date: 2014-10-09        |
| 4. MAINTENANCE | 8. System Record         | 01Time: 12: 35: 50      |
| Picture 79     | Picture 80               | Picture 81              |

Picture 81

As shown above.

[Up/Down] buttons to query the records before and after.

[Return] button to return to the previous menu.

01: represents the position of the current record.

#### 3.3.22System Record

1. SET 2. QUERY 3. ABOUT 4. MAINTENANCE

Picture 82

5. Trip Record

- 6. Residual Alarm Record
- 7. Line Residual Record
- 8. System Record

Picture 83

=== System Record=== Event 002: Start System 00:00:00 ID: 00001 2014-10-20 Return

Picture 84

As shown above.

[Up/Down] buttons to query the records before and after.

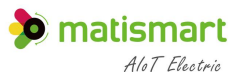

[OK] button return to the previous menu.

[Return] button to return to the previous menu.

ID: represents the position of the current record.

#### 3.3.23About Menu

| XXXX-250A                | After-sales Service: | Delivery: 20XX-XX-XX |
|--------------------------|----------------------|----------------------|
| Firmware Version: V01.01 | Phone: XXXXXXXX      |                      |
| Hardware Version: V05.08 | Company: XXXXXXXX    | Number: XXXXXXA0000  |
| Delivery: 20XX-XX-XX     | www.XX.com           |                      |
|                          |                      |                      |

Picture 85

Picture 86

Picture 87

As shown above.

[Up/Down] buttons to turn pages.

[Return] button to return to the previous menu.

#### 3.3.24 Maintenance Menu

| 1. SET         | Level 2 Password        | 1. maintenance | 5. mechanical test   |
|----------------|-------------------------|----------------|----------------------|
| 2. QUERY       | Please enter password!! | 2. capacity    | 6. password reset    |
| 3. ABOUT       | 0000                    | 3. trial trip  | 7. logout and return |
| 4. MAINTENANCE |                         | 4. self-test   | 8. return            |
| Picture 87     | Picture 88              | Pic            | cture 89             |

As shown above.

[Up/Down] buttons to control the reserve video position or adjust parameters.

[OK] button to enter the corresponding setting menu/switch setting options.

[Return] button to return to the previous menu.

The maintenance menu requires a level 2 password to log in. After logging in, it will automatically log out if there is no keyboard operation within the return time.

In the maintenance menu, you can view and operate the event record, login password, switch status, etc.

Trial trip: If the switch is in ON status, the trial trip function will be activated to check whether it can trip normally.

Self-test: The switch starts the self-test procedure to check whether there are

Matismart AloT Electric

any wrong parameters.

Mechanical test: The switch is automatically open and close, and the interval time is 10–999 seconds/time.

#### 3.3.25 Maintenance Mode

| 1. maintenance | 5. mechanical test   | Maintenance Mode        | Maintenance Mode        |
|----------------|----------------------|-------------------------|-------------------------|
| 2. capacity    | 6. password reset    | Level 0 Password: ****  | Level 0 Password: ****  |
| 3. trial trip  | 7. logout and return | Please enter password!! | Please enter password!! |
| 4. self-test   | 8. return            | ENTER EXIT              | ENTER EXIT              |
| Pie            | cture 90             | Picture 91              | Picture 92              |

As shown above.

[Up/Down] buttons to control the reserve video position or adjust parameters.

[OK] button to enter the corresponding setting menu/switch setting options.

[Return] button to return to the previous menu.

In the maintenance mode, the switch does not carry out any protection and the screen backlight flashes. The maintenance mode is still maintained when the power is off, and it will not exit until you press "Return" or "Logout and Return". Press "Return" to exit and then enter maintenance mode without a level 0 password, while press "Logout and Return" and enter again requiring a password.

#### 3.3.26Capacity

| 1. maintenance | 5. mechanical test   | Capacity Query          | Maintenance Mode      |
|----------------|----------------------|-------------------------|-----------------------|
| 2. capacity    | 6. password reset    | System: 0000/1963 NO    | Overrun: 0000/0010 NO |
| 3. trial trip  | 7. logout and return | Trip: 0000/0010 NO      | Alarm: 0000/0010 NO   |
| 4. self-test   | 8. return            | Self-test: 0000/0010 NO | Clear All Data: NO    |
| Pie            | cture 93             | Picture 94              | Picture 95            |

[Up/Down] buttons to control the reserve video position or adjust parameters.

[OK] button to enter the corresponding setting menu/switch setting options.

[Return] button to return to the previous menu.

3.3.27Self-test

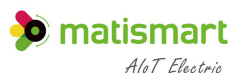

| <ol> <li>maintenance</li> <li>capacity</li> <li>trial trip</li> <li>self-test</li> </ol> | <ol> <li>5. mechanical test</li> <li>6. password reset</li> <li>7. logout and return</li> <li>8. return</li> </ol> | Self-test<br>Please wait | Self-test R<br>Self-test M<br>Date:<br>01Time: | esult: Success<br>lode: Button<br>2013-12-10<br>12: 11: 11 |
|------------------------------------------------------------------------------------------|----------------------------------------------------------------------------------------------------|--------------------------|------------------------------------------------|------------------------------------------------------------|
| Pie                                                                                      | cture 96                                                                                                    | Picture 97               | Pic                                            | ture 98                                                    |

3.3.28 Mechanical Test

| 1. maintenance | 5. mechanical test   | Successful OFF | : 00000 times | Mechanical Test    |
|----------------|----------------------|----------------|---------------|--------------------|
| 2. capacity    | 6. password reset    | OFF Failed:    | 00000 times   | ON Countdown: 101s |
| 3. trial trip  | 7. logout and return | Successful ON: | 00000 times   | OFF Countdown:101s |
| 4. self-test   | 8. return            | ON Failed:     | 00000 times   | OFF and Standby    |
| Pic            | cture 99             | Picture        | 100           | Picture 101        |

As shown above.

[Up/Down] buttons to adjust countdown parameters.

[Set] button to switch setting options.

[OK] button to view the number of operations.

[Return] button to return to the previous menu.

In the mechanical test mode, press the [Return] button to exit the mechanical test mode, press the [Up/Down] buttons to check the number of tests, and the countdown will be displayed automatically if the button is not operated after the return time.

#### 3.3.29 Password Reset

| 1. maintenance | 5. mechanical test   | Level 0 Password           |
|----------------|----------------------|----------------------------|
| 2. capacity    | 6. password reset    | -Please enter password !!- |
| 3. trial trip  | 7. logout and return | 0000                       |
| 4. self-test   | 8. return            |                            |
|                |                      |                            |

Picture 102

Picture 103

As shown above.

[Up/Down] buttons to control the reserve video position or adjust parameters.

[OK] button to enter the corresponding setting menu/switch setting options.

[Return] button to return to the previous menu.

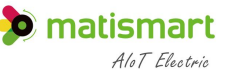

To reset the password, you need to enter the level 0 password, and it will automatically return to the maintenance menu when the password is correct.

#### 3.3.30Logout and Return

| 1. maintenance | 5. mechanical test   |
|----------------|----------------------|
| 2. capacity    | 6. password reset    |
| 3. trial trip  | 7. logout and return |
| 4. self-test   | 8. return            |
|                |                      |

Picture 104

As shown above.

[Up/Down] buttons to control the reserve video position or adjust parameters.

[OK] button to enter the corresponding setting menu/switch setting options.

[Return] button to return to the previous menu.

After logging out and returning, a password is in need to enter again.

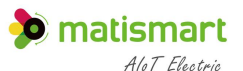

# 3.4 Digital Tube Product Operation

The circuit breaker has a power-on test function (can be turned off), which can effectively ensure the safety of subsequent device. For specific operations, see the setting code table.

#### 3.4.1 Product Trial Operation

Turn on the circuit breaker after the correct wiring and it is in the breaking status. Set the parameters according to the operating instructions and perform the close operation after the setting. The ON indicator light flashes during the close process, and is always on after the successful close. In ON status, press the [Trial Trip] button to perform a residual current trial trip, and the switch can be reclosed within 20s–60s.

#### 3.4.2 Close Operation of the Circuit Breaker

#### 1. Automatic Close

Press [ON] button for 2 seconds and the ON indicator flashes. When the ON indicator is always on and the ON/OFF indicator is "ON", the circuit breaker is in the normal operation status.

#### 2. Manual Close

Insert the manual wrench in the accessory into the hole and turn it clockwise about 360°. After the successful close, the ON indicator light is always on, the ON/OFF indication is "ON", and the circuit breaker enters the normal operation status.

Note: When the main contact of the circuit breaker is disconnected, manual close can be performed. See the above method 2 for the close operation. Pay attention to the safety of load device and personnel when manually close.

#### 3.4.3 Open Operation of the Circuit Breaker

- In the running status, press the [OFF] key. After the open is successful, the ON indicator light is off, and the ON/OFF indication is "OFF".
- When manual open is required, insert a wrench into the hole and turn it 180° clockwise. After the open is successful, the ON/OFF indication is "OFF", and the ON indicator light is off.

### 3.5Digital Tube Operation Instructions

#### 3.5.1 Digital Tube Menu Description

The menu is displayed by means of [real-time display], [parameter setting], [fault display] and [fault query] in conjunction with the panel indicator lights. The display panel is as shown below:

| Setting Menu |                    | Unit |      | Setting Menu          | Unit | Setting Menu |                       | Unit |
|--------------|--------------------|------|------|-----------------------|------|--------------|-----------------------|------|
| S-01         | Overvoltage Value  | V    | S-11 | Action Time           | ms   | S-21         | Baud Rate             |      |
| S-02         | Overvoltage Alarm  |      | S-12 | Leakage Alarm         |      | S-22         | Address               |      |
| S-03         | Overvoltage Trip   |      | S-13 | Ir1 Setting Value     | Α    | S-23         | Password              |      |
| S-04         | Undervoltage Value | V    | S-14 | Ir1 Action Time       | S    | S-24         | Time-year             |      |
| S-05         | Undervoltage Alarm |      | S-15 | Ir2 Setting Value     | xIR1 | S-25         | Time-month            |      |
| S-06         | Undervoltage Trip  |      | S-16 | Ir2 Action Time       | ms   | S-26         | Time-day              |      |
| S-07         | Phase Loss Value   |      | S-17 | Ir3 Setting Value     | xIR1 | S-27         | Time-hour             |      |
| S-08         | Phase Loss Alarm   |      | S-18 | Power-on and<br>Close |      | S-28         | Time-minute           |      |
| S-09         | Phase Loss Trip    |      | S-19 | Power-off and<br>Open |      | S-29         | Neutral Loss<br>Alarm |      |
| S-10         | Leakage Value      | mA   | S-20 | Communication<br>Type |      | S-30         | Neutral Loss Trip     |      |

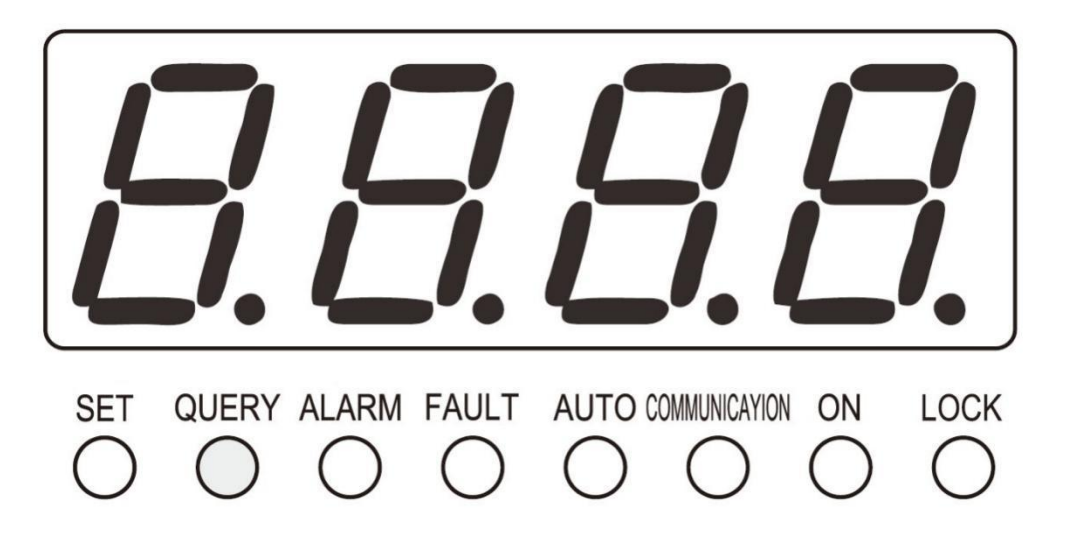

| Fault Display |                  |      |              |      | Real-time Display |     | Unit               | Real-time<br>Display |     | Unit                                |    |
|---------------|------------------|------|--------------|------|-------------------|-----|--------------------|----------------------|-----|-------------------------------------|----|
| F-02          | Leakage          | F-07 | Phase Loss   | F-13 | Remote            | U-A | A-phase<br>Voltage | V                    | L-B | B-phase<br>Current                  | А  |
| F-04          | Neutral<br>Loss  | F-08 | Undervoltage | F-14 | Simulate          | U-B | B-phase<br>Voltage | V                    | L-C | C-phase<br>Current                  | А  |
| F-05          | Overload         | F-09 | Overvoltage  | F-15 | Lock              | U-C | C-phase<br>Voltage | V                    | L-D | Real-<br>time<br>Leakage<br>Current | mA |
| F-05          | Short<br>Circuit | F-12 | Test         | F-18 | Manual            | L-A | A-phase<br>Current | А                    | L-L | Rated<br>leakage<br>current         | mA |

Indicator Instruction:

Setting (indicator): When entering the setting menu, the light is automatically on,

🔊 matismart

AloT Electric

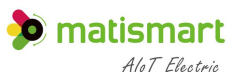

otherwise it is off.

Query (indicator): When entering the query menu, the light is automatically on, otherwise it is off

Alarm (indicator): When there is an alarm message, the light flashes automatically, otherwise it is off.

Fault (indicator light): When the device trips due to fault, the light is automatically on, otherwise it is off.

Automatic (indicator): When the leakage is set to automatic mode, the light is automatically on, otherwise it is off

Communication (indicator): When communicating with an external device, the light flashes automatically, otherwise it is off.

ON (indicator): When the device is in automatic close status, the light flashes, and the light is always on after close, otherwise it is off.

Lock (indicator): When the device is in lock status, the light is automatically on, otherwise it is off.

## 3.6Real-time Display

[Real-time display] is displayed by switching between code and real-time value, and the display unit has been marked on the panel.

Press the [Up] / [Down] button to switch the display content.

Press the [Set] button to enter the [Parameter Setting] menu.

Press the [OK] button to enter the [Fault Query] menu.

## 3.7Parameter Setting

[Parameter Setting] menu is displayed by switching between the setting code and the setting value, and the display unit has been marked on the panel.

[Parameter Setting] menu defaults to query mode, at this time the setting code and setting value are switched to display.

Press the [Up] / [Down] button to switch the setting options. When setting is required, press the [OK] button to enter the setting mode, and only the setting value will be displayed at this time. This moment, you can press the [Up] / [Down] button to adjust the parameters. Press the [OK] button to save the setting parameters and return to the query mode. When setting the parameters for the first time, you need to input the operation password. When the password is entered, the digital tube will display - - -, and you are required to enter a 4-digit operation password. At this time, press the [OK] button to enter the password input status, and press the [Up]/[Down] button to adjust the password input value, then press the [Set] button to select the password setting bit. If the password is incorrect, you need to re-enter it.

### 3.8Query Mode

Press the [Up] / [Down] button to switch the setting options.

Press the [OK] button to enter the setting mode, and the operation password is required for the first setting.

Press the [Return] button to return to the [Real-time Display] menu.

### 3.9Setting Mode

Press the [Up] / [Down] button to adjust the setting parameter value.

Press the [OK] button to save the setting parameters, exit the setting mode, and return to the query mode.

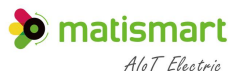

Press the [Set] button to operate parameter shift.

Press the [Return] button to return to the [Real-time Display] menu.

# 3.10 Fault Display

[Fault display] adopts the method of fault code to display, and the fault code has been marked on the panel.

# 3.11 Fault Query

[Fault query] adopts the method of fault code and fault index to display, and the fault code has been marked on the panel.

Press the [Up] / [Down] button to query the fault records before and after.

Press the [OK] button to return to the [Real-time Display] menu.

Press the [Return] button to return to the [Real-time Display] menu.

# **4.** TECHNICAL FEATURES

# 4.1 Technical Parameter Table

| Specifi                          | cation                   | 125                                                                            | 250                | 400                | 630              |  |  |  |
|----------------------------------|--------------------------|--------------------------------------------------------------------------------|--------------------|--------------------|------------------|--|--|--|
| Case Cu                          | irrent                   | 125                                                                            | 250                | 400                | 630              |  |  |  |
| Pol                              | .e                       | 3P+N                                                                           | 3P+N               | 3P+N               | 3P+N             |  |  |  |
| Rated Volta                      | uge Ue (V)               | AC 400 50HZ                                                                    |                    |                    |                  |  |  |  |
| Rated Insulat                    | Rated Insulation Voltage |                                                                                | AC 800             |                    |                  |  |  |  |
| Rated Impact                     | . Withstand              |                                                                                |                    |                    |                  |  |  |  |
| Voltage Uimp (V)                 |                          |                                                                                | 80                 | 000                |                  |  |  |  |
| Arcing Distance (mm)             |                          | ≯50                                                                            | ≯50                | >100               | >100             |  |  |  |
| Limiting Sho                     | ort-circuit              |                                                                                |                    |                    |                  |  |  |  |
| Breaking Ca                      | pacity Icu               | 50                                                                             | 50                 | 65                 | 65               |  |  |  |
| (kA                              | l)                       |                                                                                |                    |                    |                  |  |  |  |
| Operating Sh                     | ort-circuit              |                                                                                |                    |                    |                  |  |  |  |
| Breaking Ca                      | pacity Ics               | 35                                                                             | 35                 | 42                 | 65               |  |  |  |
| (kA                              | l)                       |                                                                                |                    |                    |                  |  |  |  |
| Kated Kesic                      | Making                   |                                                                                |                    |                    |                  |  |  |  |
| (Breaking)                       | Capacity                 | 12.5                                                                           | 12.5               | 16.5               | 21.5             |  |  |  |
|                                  | (kA)                     |                                                                                |                    |                    |                  |  |  |  |
| Residual                         | Current                  |                                                                                | 1                  | 1                  |                  |  |  |  |
| 0pera                            | ting                     |                                                                                | AC                 | type               |                  |  |  |  |
| Characteristics                  |                          |                                                                                |                    |                    |                  |  |  |  |
| Rated Residual Operating         |                          | 50/100/200/300/400/500/600/800 100/200/300/400/500/600/800/1                   |                    |                    |                  |  |  |  |
| Current                          |                          | automat                                                                        | ic. OFF            | . automa           | tic. OFF         |  |  |  |
| I∆n (mA)                         |                          | , automatic, Orr                                                               |                    |                    |                  |  |  |  |
| Residual Action Time             |                          | Delay type/ Non-delay type                                                     |                    |                    |                  |  |  |  |
| Characteristics                  |                          | $I_{4}n \leq 0.5$ $I_{4}n \leq 0.5$ $5 I_{4}n \leq 0.15$ $10 I_{4}n \leq 0.15$ |                    |                    |                  |  |  |  |
| Breaking                         | Non-dolay                | 1∆n≋0. 5                                                                       | 1∆n≷0. 5           | 5 1∆n≋0.15         | 10 1∆n≋0.15      |  |  |  |
| Time(s)                          | type                     | I∆n≪0. 3                                                                       | 2 I∆n≪0.15         | 5 I∆n≪0.04         | 10 I∆n≪0.04      |  |  |  |
| The Delay Li                     | miting Non-              | 2 I <sub>∧</sub> n· 0 06                                                       |                    |                    |                  |  |  |  |
| actuating                        | Time (s)                 |                                                                                |                    |                    |                  |  |  |  |
| Auto-reclose                     | er Time (s)              | 1500                                                                           | 20-                | -60                | 1000             |  |  |  |
| 0 1                              | Power-on                 | 1500                                                                           | 1000               | 1000               | 1000             |  |  |  |
| Operational                      | Power-down               | 8500                                                                           | 7000               | 4000               | 4000             |  |  |  |
| (times)                          | lotal                    | 10000                                                                          | 8000               | 5000               | 5000             |  |  |  |
| (times)                          | times                    | 10000                                                                          | 8000               | 5000               | 5000             |  |  |  |
| Overload and Short-              |                          | Three-stage prot                                                               | ection. electroni  | cally adjustable.  | see "Description |  |  |  |
| circuit Characteristics          |                          | of Protection Characteristics" for details.                                    |                    |                    |                  |  |  |  |
| Overvoltage Protection           |                          |                                                                                |                    |                    |                  |  |  |  |
| Value (V)                        |                          | 5                                                                              | et value (250-300) | +5%, OII by defaul | Lt               |  |  |  |
| Undervoltage Protection          |                          | Set value (145~200)+5%, off by default                                         |                    |                    |                  |  |  |  |
| Value (V)                        |                          |                                                                                |                    |                    |                  |  |  |  |
| Joint Control Delay 11me<br>(me) |                          | $\leq 40 \mathrm{ms}$                                                          |                    |                    |                  |  |  |  |
| Communication Delay Time         |                          | <200ms                                                                         |                    |                    |                  |  |  |  |

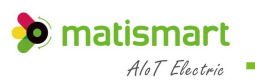

(ms)

# 4.2Frame Size

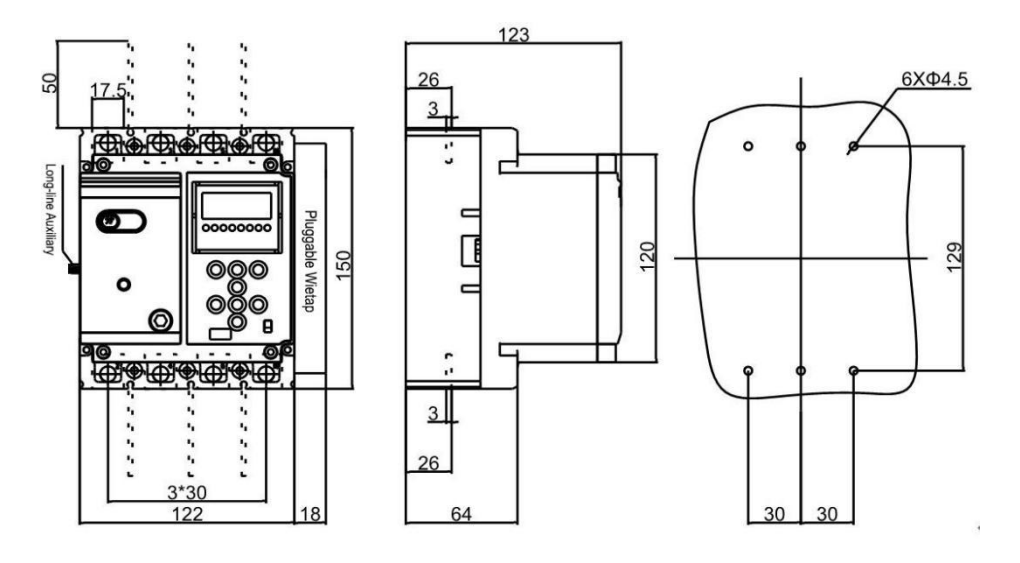

125

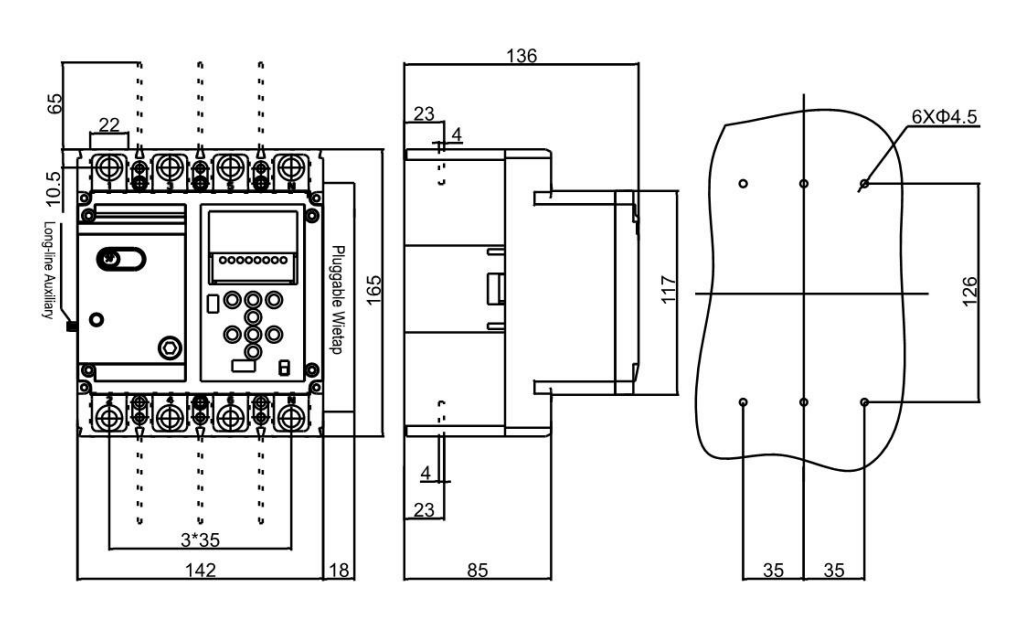

250

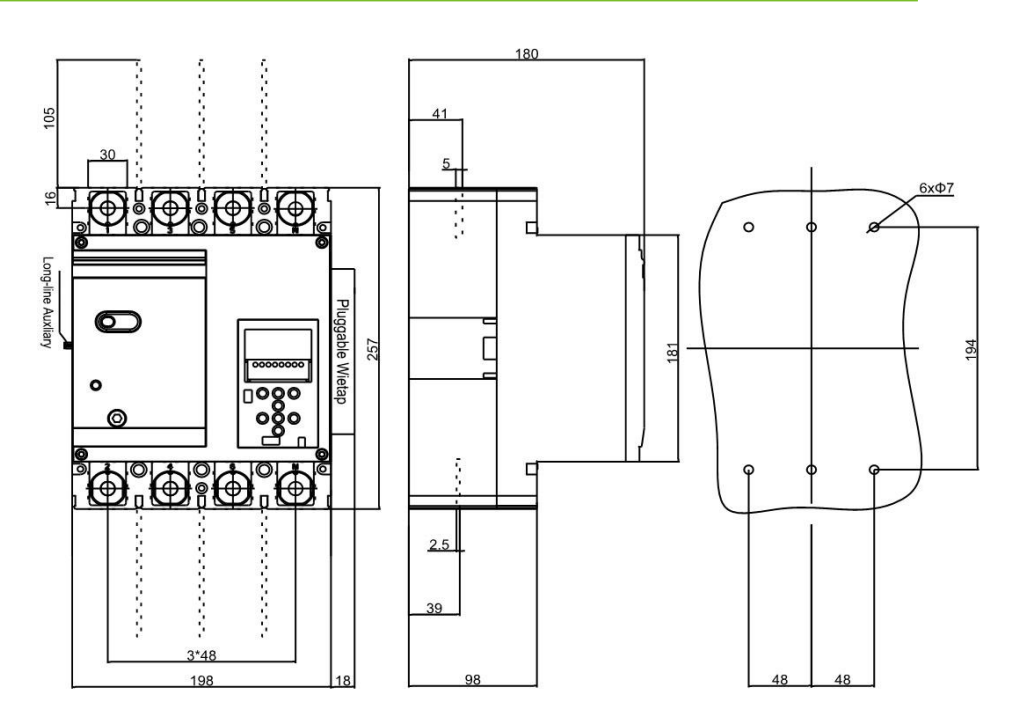

400

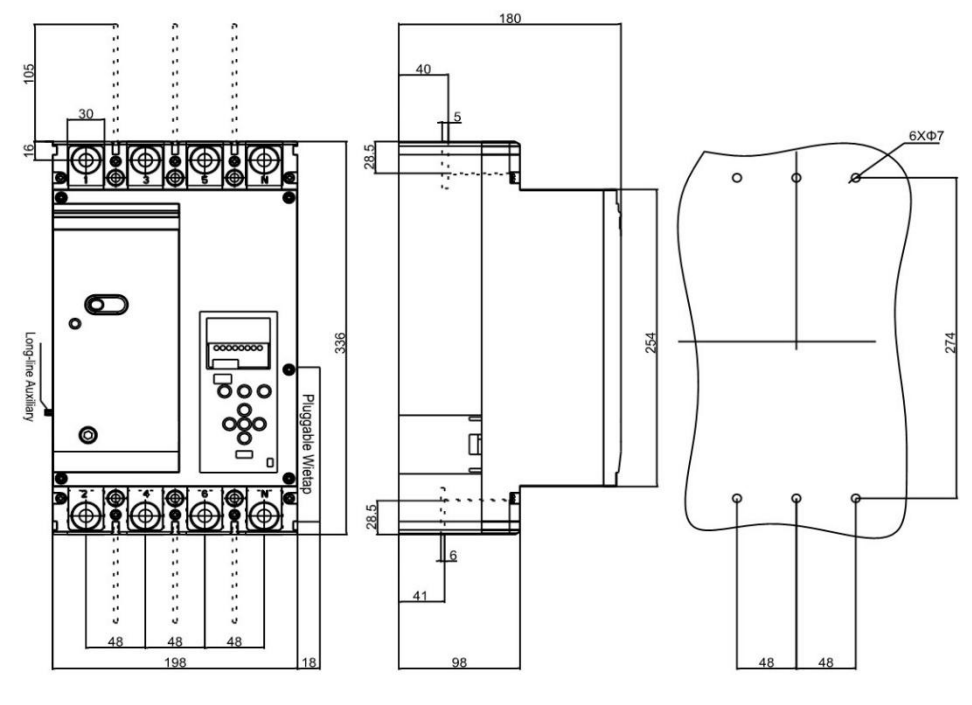

630

⋟ matismart

AloT Electric

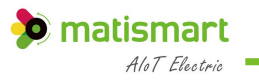

# **5.** FAQ

| Possible Problems                                                | Possible Causes                                                                   | Possible Solutions                                                                                                    |
|------------------------------------------------------------------|-----------------------------------------------------------------------------------|----------------------------------------------------------------------------------------------------|
| The device has no<br>display after adding<br>control power       | Power could not be<br>added to the<br>device                                      | Check whether the correct working<br>voltage is added to the L/+ and N/-<br>terminals of the device, and check<br>whether the control power fuse is<br>burned out                                                       |
|                                                                  | Incorrect voltage<br>measurement                                                  | Check whether the neutral connection<br>is reliable<br>Check whether the measured voltage<br>matches the rated parameters of the<br>device<br>Check whether the PT transformation<br>ratio parameter setting is correct |
| Measured values are<br>incorrect or do not<br>match expectations | Incorrect current<br>measurement                                                  | Check whether the measured current<br>matches the rated parameters of the<br>device<br>Check whether the PT transformation<br>ratio parameter setting is correct                                                        |
|                                                                  | Incorrect power<br>measurement                                                    | Check whether the measurement mode is<br>set correctly<br>Check whether the phase sequence of<br>the voltage and current pairs is<br>correct<br>Check whether the current terminal<br>with the same name is wrong       |
|                                                                  | Incorrect<br>communication<br>address                                             | Check whether the device address is consistent with the definition                                                                                                    |
|                                                                  | Incorrect<br>communication rate                                                   | Check whether the device communication rate is consistent with the definition                                                                                                    |
| The host computer<br>cannot communicate<br>with the device       | The communication<br>link is not<br>connected to the<br>termination<br>resistance | Check whether the 120 ohm resistor is added                                                                                                    |
|                                                                  | Communication link<br>is disturbed                                                | Check whether the communication shield is well grounded                                                                                                    |
|                                                                  | Communication line interrupted                                                    | Check whether the communication cable is disconnected                                                                                                    |

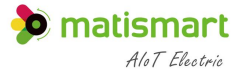

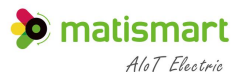

# 6. TECHNICAL SREVICE

MTM5 Anyone who purchases this Smart Reclosing Device MTM5 enjoys a 24month warranty period from the date of purchase. During the warranty period, if the quality of the device itself affects the normal use, you can enjoy free repair and replacement, and the condition of paid service as follows: the improper use, drop, installation and wiring errors that cause irreversible damage. Besides, if you disassemble and modify the device yourself, you will not enjoy the warranty service.

If you have any questions about the operation or malfunction of the device, please contact Matis technical support service.

#### Statement:

- > The information provided in this manual can be changed without prior notice.
- Shanghai Matis Electric Co., Ltd. reserves the right to interpret the foregoing information.

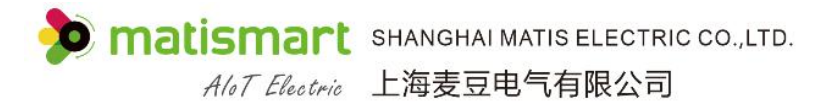

Web: www.matismart.com Email: matis@matismart.com Phone: +86 21 60503668 Mobile: +86 186 2187 9631 Address: Room 318–320, No. 83, Huanhu West 3rd Road, Pudong, Shanghai, China 201306

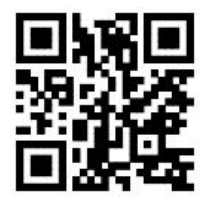